# DOCOMOMO国際会議2020視聴参加の登録手順と支払いについて

DOCOMOMO国際会議2020視聴参加をするためには、下記2点の手順が必要となります。

①オンラインプラットフォーム(Oxford Abstract)への登録 ②参加費のお支払い

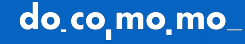

### ①オンラインプラットフォーム(Oxford Abstract)への登録

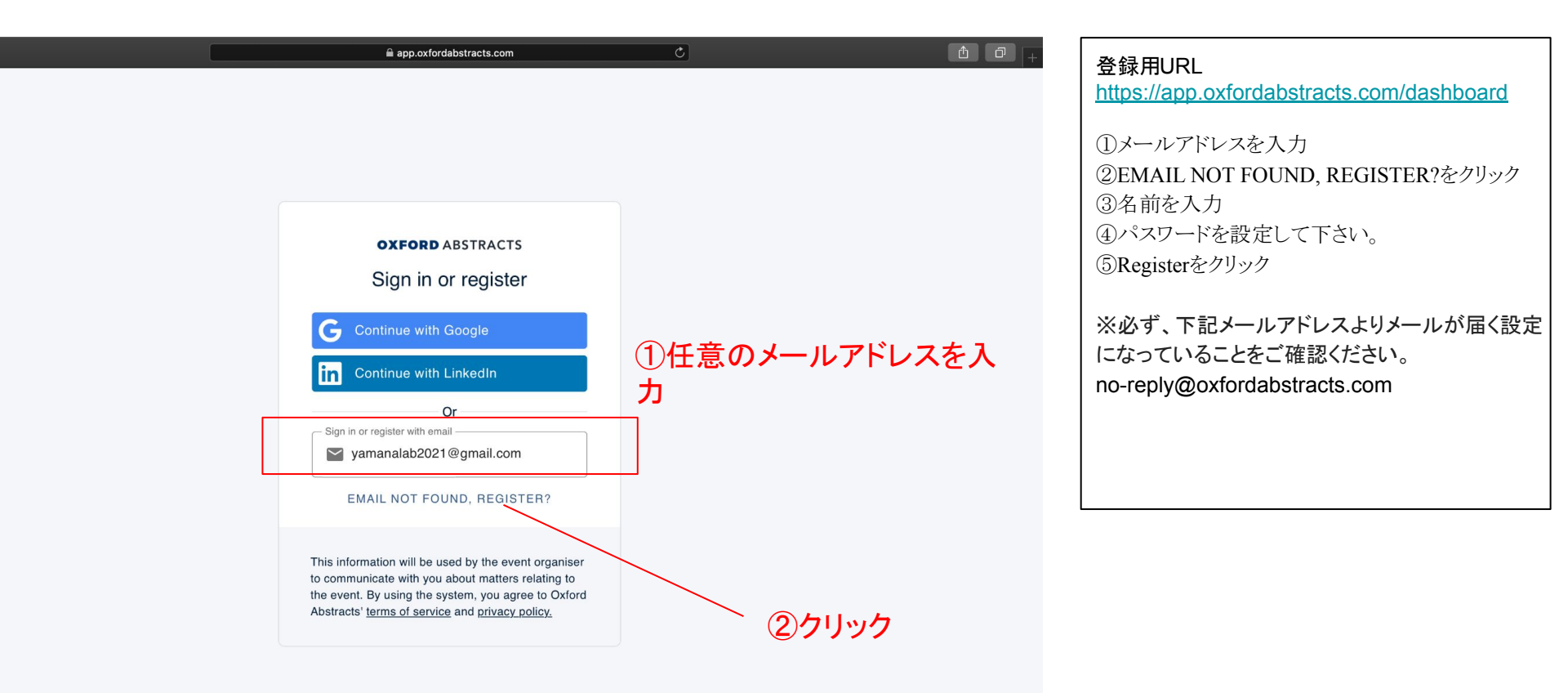

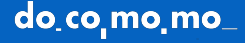

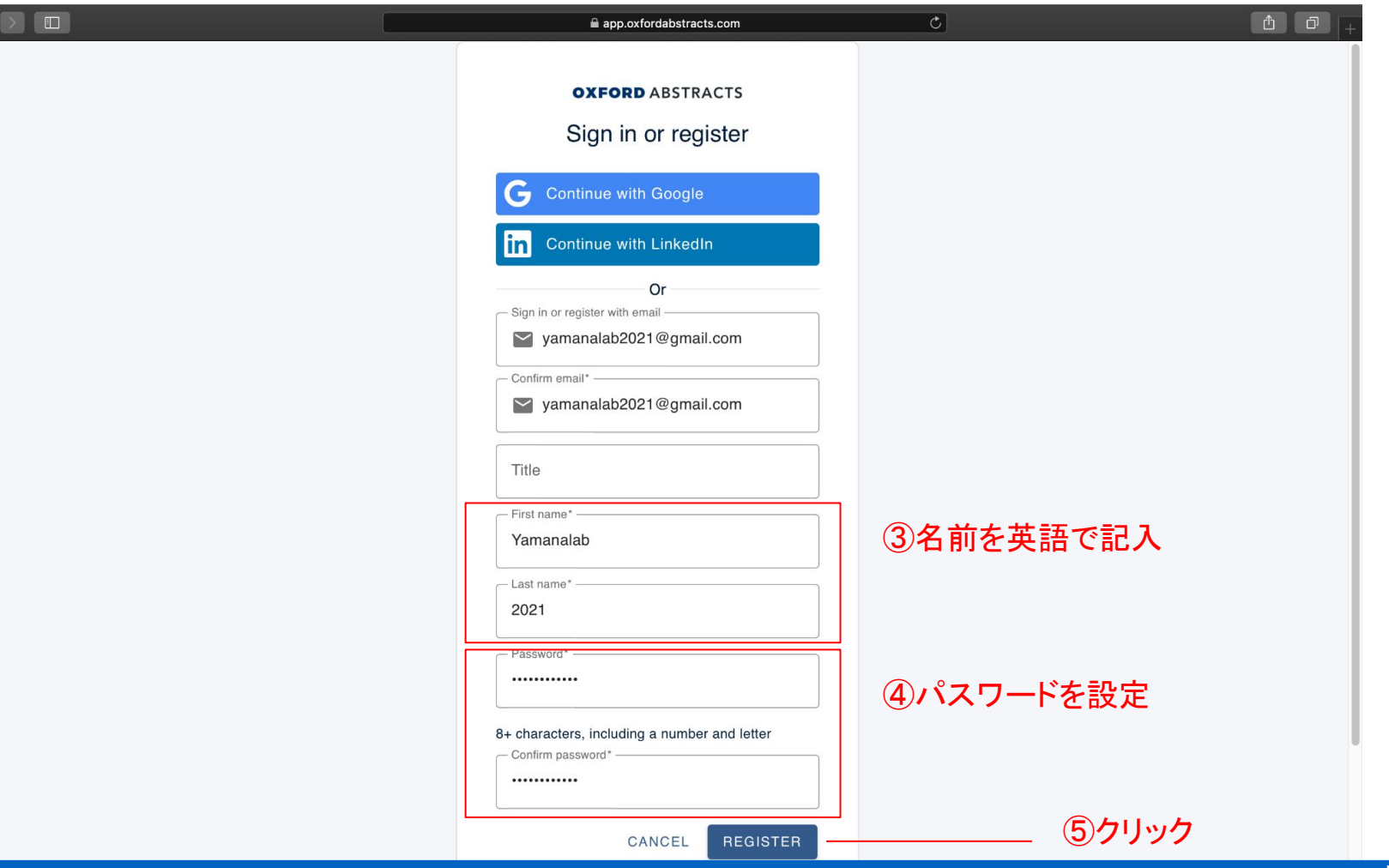

### do\_co\_mo\_mo\_

#### Oxford Abstracts email verification > 受信トレイ×

no-reply@oxfordabstracts.com To 自分 ▼

Oxford Abstracts email verification

#### Hi Sayaka Yamada,

Just click this button to verify your email and get access to events powered by Oxford Abstracts.

This button expires in 2 hours.

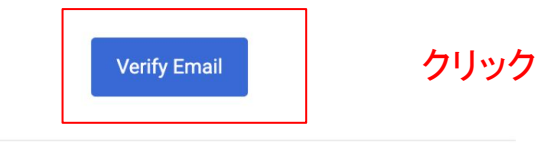

If you're having trouble with the button above, copy and paste the URL below into your web browser.

https://wintersl.eufordala.com//#/anastl.us/faalQaasstl

設定したメールアドレス宛に本登録用のメールが届き ます。

"Verify Email"をクリックすると本登録が完了します。

※必ず、下記メールアドレスよりメールが届く設定に なっていることをご確認ください。 no-reply@oxfordabstracts.com

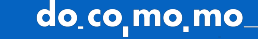

7月8

## 既に登録されている場合

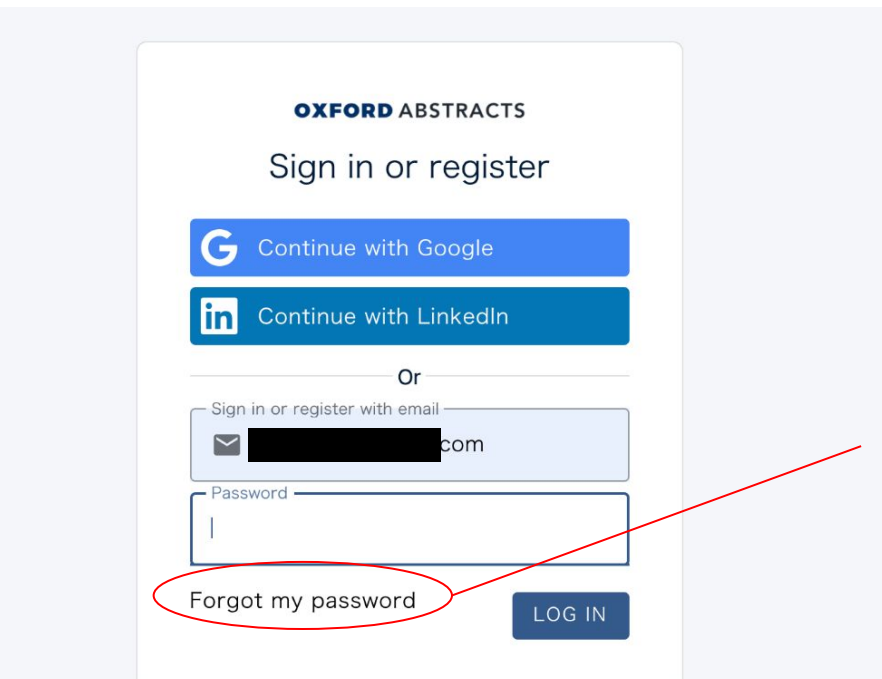

This information will be used by the event organiser to communicate with you about matters relating to the event. By using the system, you agree to Oxford Abstracts' <u>terms</u> <u>of service</u> and <u>privacy policy</u>.

### 【注意事項】

※既にご利用のメールアドレスでご登録されたことがある場合はこのように表示されます。

パスワードを忘れた場合は、"Forget my passward"か ら再設定をお願いいたします。

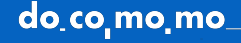

## ②参加費の支払い方法

|   |                                                                                                    | Help 🗸 🗘 🚨                                                                             |   |
|---|----------------------------------------------------------------------------------------------------|----------------------------------------------------------------------------------------|---|
|   | Delegate registration<br>16th International Docomomo Conference Tokyo Japan 2020+1 and oDOMOs<br>Student Workshop |                                                                                        |   |
|   | Coupon code                                                                                                    | docomomo2020へのお支払いがお済みでない方は、お<br>支払いが必要です。                                             | ; |
|   | Registration Id<br>The registration Ids for the pre-existing registrations. In the format 1010XXX                 | <u>https://app.oxfordabstracts.com/events/2170/registra</u><br><u>tions/new</u>        |   |
| ( | 1)名前を記入<br>First Name*                                                                                            | 上記のリンクをノラリザで開き、先ほど設定していたたい<br>たメールアドレスとパスワードで、Oxford abstractsにログ<br>イン後、必要項目をご記入ください。 | ` |
|   | Last Name*                                                                                                    |                                                                                        |   |
|   | Address<br>Please enter the address to which the invoice should be made.                                          |                                                                                        |   |

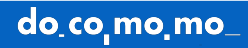

### Conference ticket\*

Please select which ticket you would like to purchase.

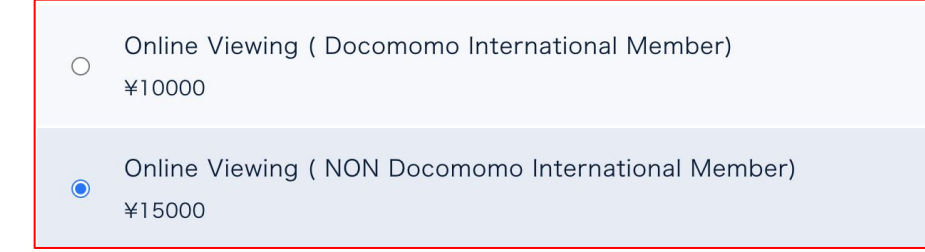

②該当の項目をチェック
上:Docomomoインターナショナル会員
下:一般

Workshop Registration

Please select Workshop Standard Registration

Workshop Registration

1 CHOOSE FILE

Total price: ¥15000

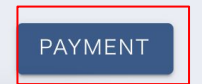

③クリック

"PAYMENT"を押すと、お支払い画面に進みます

do\_co\_mo\_mo\_

#### Delegate payment

16th International Docomomo Conference Tokyo Japan 2020+1 and oDOMOs Student Workshop

#### VIEW REGISTRATION DATA

#### Event details

Event 16th International Docomomo Conference Tokyo Japan 2020+1 and oDOMOs Student Workshop

Start date Monday, 26th July, 2021

Telephone

Venue

End date Thursday, 2nd September, 2021

Website http://docomomo2020.com/

Order details Ticket #00515

Online Viewing ( NON Docomomo International Member)

Payment options

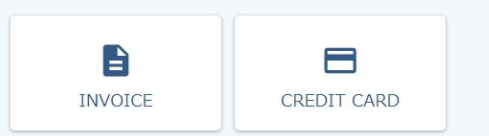

Payment optionsでクレジットカー ド払い/銀行振込 (nvoice)を選 択ください。 1度Invoiceを選択をしますと、変更 が出来ませんのでご注意ください。

¥15000

Total ¥15000

## クレジットカード払いの場合

'Registration for 16th International Docomomo Conference Tokyo Japan 2020+1 and oDOMOs Student Workshop

¥ 15,000

Powered by stripe 利用規約 プライバシー

| カードで支払い             |                |        |
|---------------------|----------------|--------|
| メールアドレス             |                |        |
|                     |                |        |
| カード情報               |                |        |
| 1234 1234 1234 1234 | <b>13</b> 5 vi | SA 🚺 🕕 |
| MM (月) / YY (年)     | CVC            |        |
| ロート所有者名             |                |        |
| 日本                  |                | ~      |
| 情報を保存して次回           | の支払い処理を迅速化す    | õ 🕚    |
| Ŷ                   | 15 000 支払う     |        |

### クレジットカードの情報をご記入の上、お支払いください。

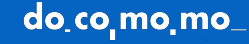

## お振り込みを選択の場合

| VIEW REGISTRATION DATA                                                                                     |                                |                                                  |  |  |
|----------------------------------------------------------------------------------------------------|--------------------------------|--------------------------------------------------|--|--|
| Event details                                                                                              |                                |                                                  |  |  |
| Event Venue<br>16th International Docomomo<br>Conference Tokyo Japan 2020+1 and<br>oDOMOs Student Workshop |                                |                                                  |  |  |
| <b>Start date</b><br>Monday, 26th July, 2021                                                               | <b>End date</b><br>Thursday, 2 | <b>End date</b><br>Thursday, 2nd September, 2021 |  |  |
| Telephone                                                                                                  | Website<br>http://doco         | momo2020.com/                                    |  |  |
| Order details                                                                                              |                                | Ticket #00517                                    |  |  |
| Online Viewing ( NON Docomomo International Member)                                                        |                                | ¥15000                                           |  |  |
|                                                                                                    |                                | Total ¥15000                                     |  |  |
| Registered - awaiting invoice confirmation                                                                 |                                | DOWNLOAD INVOICE                                 |  |  |
|                                                                                                    |                                |                                                  |  |  |

クリック

#### **Invoice details**

The 16th International DOCOMOMO Conference Tokyo Japan 2020 National Executive Committee

Baking Information is as follows;The bank name : MUFG Bank, LTD. (Ichigaya BRANCH #014)

4-1, Kojimachi, Chiyoda-ku, Tokyo, 1020083, Japan

SWIFT: BOTKJPJT or BOTKJPJTXXX

Account No: 014-0464240

Beneficiary name: IDC2020TOKYO

\*Please burden bank transfer fee at your expense.

三菱UFJ銀行 市ヶ谷支店(014)普通 0464240 口座名:第16回DOCOMOMO国際会議2020東京実行委員会山名善之(ダイジ

ユウロツカイドコモモコクサイカイギニーマルニーマルトウキョウジツコウイ インカイ ヤマナヨシユキ) \*お振り込み手数料はお客様負担でお願いいたします。

INVOICEに記載された口座情報にお振り込みをお願いします。 ※振り込み確認までに数日かかる場合がございます。 お急ぎの方は、クレジットカード払いを選択してください。

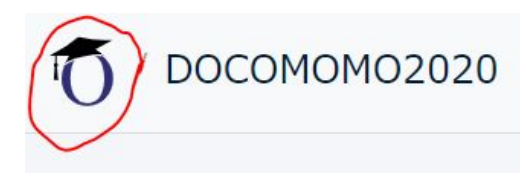

お支払い完了後、右上アイコンをクリックすると、DOCOMOMO2020 プログラムページの閲覧が可能となります。

上記よりプログラムページをご確認いただけない場合は、こちらの URLからご確認ください。 <u>https://virtual.oxfordabstracts.com/#/e/docomomo2020/program</u>

お問合せ: info@docomomo2020.com

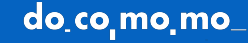